# How to Share Data with StatCrew

# Step 1 - Setup StatCrew Computer to Export XML

The StatCrew PC should already be set to write data to a XML file. The StatCrew software will require the user to define a location folder on the hard drive were the XML file will be saved. For this example, we will assume that location is "C:\StatCrew\File.xml"

#### Step 2 - Setup Share on StatCrew Computer

If you are already know how to setup a network share, you can skip this section. Alternately, you can Google search "Setting up a network share"

Confirm Network Sharing is Enabled

Control Panel \ Network Connections \ Local Area Connection [Right Click -> Properties]

Ensure File and Print Sharing is enabled.

| 🚣 Local Area Connection Properties                                                                                                    | ? ×    |  |  |  |
|----------------------------------------------------------------------------------------------------|--------|--|--|--|
| General Advanced                                                                                                    |        |  |  |  |
| Connect using:                                                                                                    |        |  |  |  |
| 🕮 Broadcom 440x 10/100 Integrated C Configu                                                                                              | ire    |  |  |  |
| This connection uses the following items:                                                                                                |        |  |  |  |
| <ul> <li>Client for Microsoft Networks</li> <li>Geterministic Network Enhancer</li> </ul>                                                | -      |  |  |  |
| <ul> <li>File and Printer Sharing for Microsoft Networks</li> <li>QoS Packet Scheduler</li> </ul>                                        | ┍╸┃    |  |  |  |
| Install Uninstall Properti                                                                                                    | es     |  |  |  |
| Description<br>Allows other computers to access resources on your computer<br>using a Microsoft network.                                 |        |  |  |  |
| <ul> <li>Show icon in notification area when connected</li> <li>Notify me when this connection has limited or no connectivity</li> </ul> |        |  |  |  |
| ОК                                                                                                    | Cancel |  |  |  |

#### Share StatCrew Folder

Using Explorer, select the folder where StatCrew is saving the Xml file. [In our example that is "C:\StatCrew\File.xml"] Right Click -> Sharing and Security. Select Share This Folder on the Network

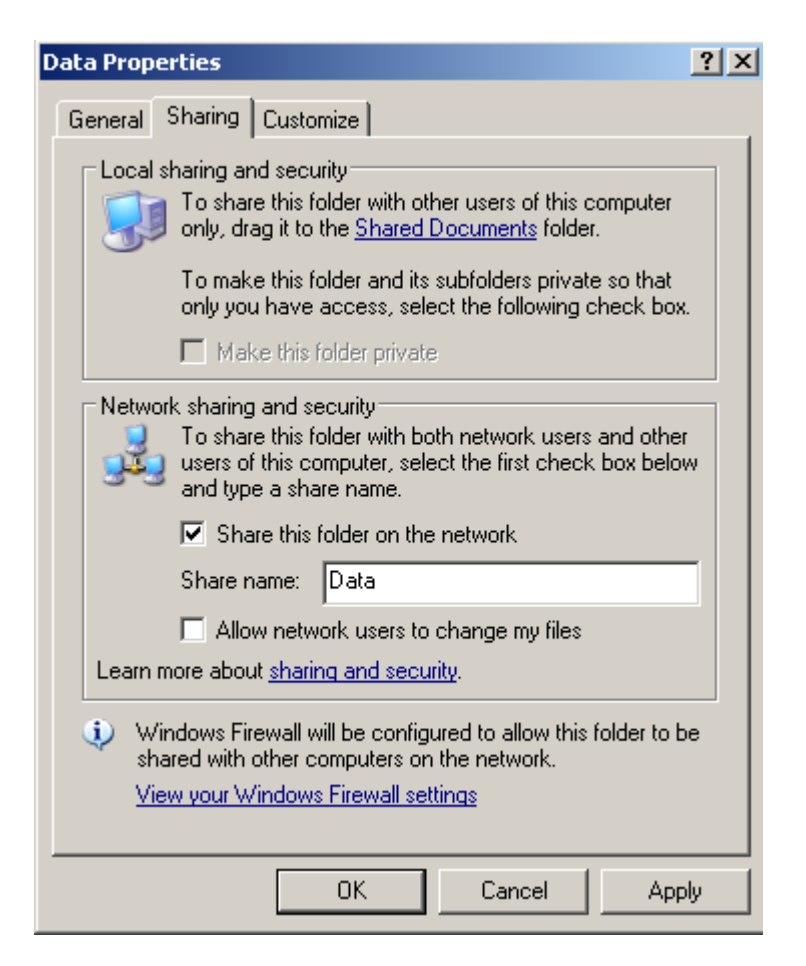

The Share Name can be anything you desire.

You will need a username and password to access this resource. I would reccomend you create a new user account for this use.

# Step 2 – Setup Mapped Drive on Launchpad

Open Explorer on the Launchpad Server. Select Tools -> Map Network Drive...

| Map Network Drive |                                                                                                    | ×                                                                            |  |
|-------------------|----------------------------------------------------------------------------------------------------|------------------------------------------------------------------------------|--|
|                   | Windows can help you connect to a shared network folder<br>and assign a drive letter to the connection so that you can<br>access the folder using My Computer.<br>Specify the drive letter for the connection and the folder<br>that you want to connect to: |                                                                              |  |
|                   | Drive:                                                                                                    | 5:                                                                           |  |
|                   | Folder:                                                                                                    | Server or IP Browse                                                          |  |
|                   |                                                                                                    | Example: \\server\share  Reconnect at logon                                  |  |
|                   |                                                                                                    | Connect using a <u>different user name</u> .                                 |  |
|                   |                                                                                                    | <u>Sign up for online storage or connect to a</u><br><u>network server</u> . |  |
|                   |                                                                                                    | < Back Finish Cancel                                                         |  |

Enter the name of the StatCrew Computer or it's IP address (if the IP is Static and will never change)

Select an unused Drive Letter

Ensure the checkbox Reconnect at Login is selected

## Step 3 – Enable StatCrew within Launchpad

Select Menu Item Settings \ ExternalData In the section labeled StatCrew XML Connection, click browse. Navigate to the new Mapped Drive you created in the previous step. Select the XML File, Click Open.

| 💄 External Data Settings                                |        | <u>- 0 ×</u> |
|---------------------------------------------------------|--------|--------------|
| External Console Connection                             |        | 7            |
| Supported Scoreboard Consoles Available COM Ports       |        |              |
| COM3<br>Capturion_GridIron                              |        |              |
| OES_ISC9000_FB<br>VirtualSoccer                         |        |              |
| OES_ISC9000_BB                                          | Save   |              |
|                                                         |        |              |
|                                                         |        |              |
|                                                         |        |              |
| StatCrew XML Connection                                 | Duarra | 1            |
|                                                         | Browse | 1            |
| NONE                                                    |        |              |
| Football<br>Baskethall                                  |        |              |
|                                                         | Save   |              |
|                                                         |        |              |
|                                                         |        |              |
| Registry Variables                                      |        | ]            |
| Syntax is '\\HKLM\\MotionRocket\\Launchpad\\\Variable#' | Save   |              |
| Enable Registry Variables                               |        |              |

The file will be checked for a change to the modified date at any time interval defined by the StatCrew Refresh Time text field.

Select the sport you are currently needing.

Click the SAVE button on located to the right side.

Launchpad will restart...

### Step 4 – Checking Share Status

In the upper right corner of Launchpad, there is a window Labled StatCrew XML. The indicator next to FileAvailable will be Red or Green based on if the software can connect to the file.

The indicator next to Read will be Redc or Green based on if the File is being processed correctly without errors.

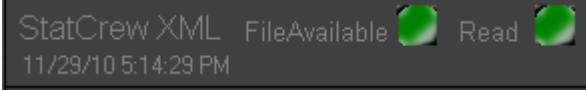